# Cisco Secure Network Analytics

ASA Integration for NSEL Export to Secure Network Analytics 7.4

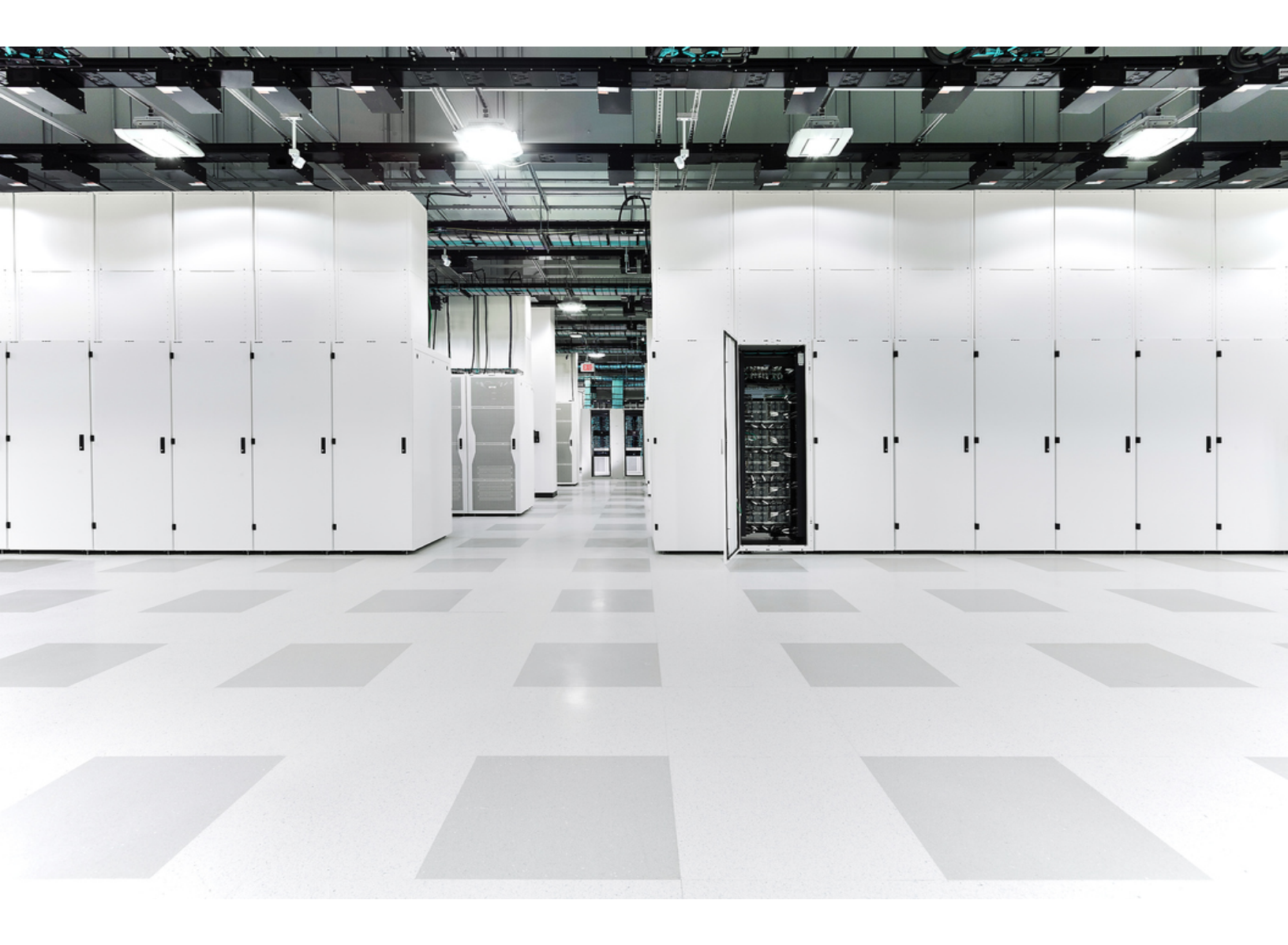

## Table of Contents

| Overview                            | 3 |
|-------------------------------------|---|
| Audience                            | 3 |
| Before You Begin                    | 3 |
| Process Overview                    | 3 |
| Define the NetFlow Export Options   | 4 |
| Configure NetFlow Creation Criteria | 9 |
| Contacting Support 1                | 4 |

### Overview

This document provides configuration options necessary to configure a Cisco Adaptive Security Appliance (ASA) to export NetFlow Secure Event Logging (NSEL) to the Stealthwatch flow collection infrastructure using the Adaptive Security Device Manager (ASDM). We tested the Stealthwatch System with an ASA running ASA OS v9.1(5) and ASDM v7.1(4).

In v7.4.0 we rebranded our Cisco Stealthwatch Enterprise products to Cisco Secure Network Analytics. For a complete list, refer to the <u>Release Notes</u>. In this guide, you will see our former product name, Stealthwatch, used whenever necessary to maintain clarity, as well as terminology such as Stealthwatch Management Console and SMC.

### Audience

This document is intended for personnel who need to configure a Cisco ASA to send data to Stealthwatch.

### Before You Begin

Before you can complete the procedures in this document, you need the following information:

- IP address of the Stealthwatch Flow Collector that will receive data from the ASA
- Interface on the ASA that will be sending data to the Flow Collector
- UDP port number used to forward NetFlow

#### **Process Overview**

The configuration process includes completing the following procedures as detailed in this document:

Define the NetFlow export options.

Configure the NetFlow creation criteria.

### Define the NetFlow Export Options

Complete the following steps to set the various options related to the export of NetFlow data from the ASA, including relevant timers and destinations.

1. Log in to the ASDM. The Home page opens.

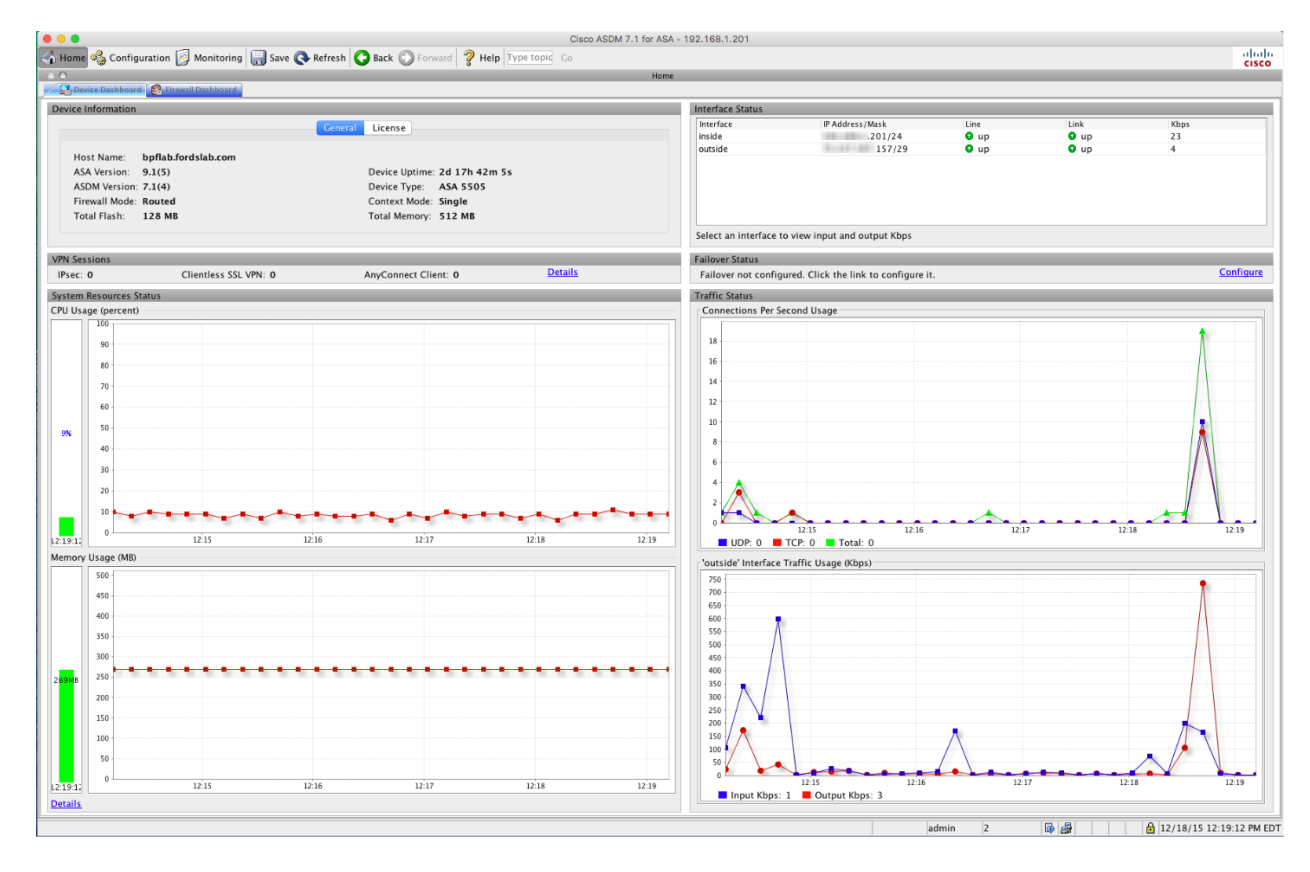

2. Click **Configuration** to open the Configuration page.

| File View Tools Wi | zards Window Help                                       | Type topic to search Go | مانتيان |
|--------------------|---------------------------------------------------------|-------------------------|---------|
| Home 🚱 Configurati | an 📴 Monitoring 🔚 Save 🔇 Refresh 🔇 Back 🚫 Forward  Pelp |                         | CISCO   |
|                    |                                                         |                         |         |

- 3. Complete the following steps to access the Netflow page.
  - a. At the bottom of the left navigation pane, click **Device Management**.
  - b. In the tree in the left navigation pane, select **Logging > NetFlow**.

The NetFlow page opens.

| File View Tools Wizards Wi                                                                 | ndow Help                                                                                    |                                                                                             |                                                                                | Type topic to search                                                  | Go ululu                                               |
|--------------------------------------------------------------------------------------------|----------------------------------------------------------------------------------------------|---------------------------------------------------------------------------------------------|--------------------------------------------------------------------------------|-----------------------------------------------------------------------|--------------------------------------------------------|
| Home Configuration Mo                                                                      | nitoring 🔚 Save 🔇 Refresh 🔇 Back                                                             | 🚫 Forward 🧳 Help                                                                            |                                                                                |                                                                       | CISCO                                                  |
| t Device Management 🗗 🖗                                                                    | Configuration > Device Management                                                            | <u>&gt; Logging</u> > <u>NetFlow</u>                                                        |                                                                                |                                                                       |                                                        |
| H Management Access                                                                        | Configure NetFlow settings. NetFlow is us                                                    | ed to export information about the progres                                                  | sion of a flow of packets from s                                               | tart to finish.                                                       |                                                        |
| Configuratio Configuratio Configuratio Configuratio Configuratio Configuratio Configuratio | Template Timeout Rate: 2 minute                                                              | 25                                                                                          |                                                                                |                                                                       |                                                        |
| E-Mail Setup                                                                               | Flow Update Interval: 1 minute                                                               | 25                                                                                          |                                                                                |                                                                       |                                                        |
| Logging Filters                                                                            | Delay transmission of flow creation evolution                                                | ents for short-lived flows                                                                  |                                                                                |                                                                       |                                                        |
| Rate Limit<br>Syslog Servers                                                               | Delay By: 20 seconds                                                                         |                                                                                             |                                                                                |                                                                       |                                                        |
| Syslog Setup                                                                               | Collectors                                                                                   |                                                                                             |                                                                                |                                                                       |                                                        |
| Smart Call-Home                                                                            | Specify up to five collectors to which N<br><u>&gt; Firewall &gt; Service Policy Rules</u> . | etFlow packets will be sent. You can then r                                                 | natch NetFlow events with the c                                                | ollectors by defining a global serv                                   | ice policy rule in <u>Configuration</u>                |
| Certificate Management                                                                     | IP Address of Hostname                                                                       | Interface                                                                                   | Port                                                                           | Add                                                                   |                                                        |
| DNS                                                                                        | .1.108                                                                                       | OUTSIDE                                                                                     | 5555                                                                           | Edit                                                                  |                                                        |
| 🕀 🐯 Advanced                                                                               | .3.97                                                                                        | OUTSIDE                                                                                     | 2055                                                                           |                                                                       |                                                        |
|                                                                                            | .11.22                                                                                       | OUTSIDE                                                                                     | 2056                                                                           | Delete                                                                |                                                        |
|                                                                                            | .11.21                                                                                       | 0013102                                                                                     | 2033                                                                           |                                                                       |                                                        |
|                                                                                            | Redundant Syslog Messages                                                                    |                                                                                             |                                                                                |                                                                       |                                                        |
|                                                                                            | Enabling NetFlow to export flow inform<br>information is exported through NetFlo             | ation makes some syslogs redundant. In th<br>w. You will still be able to enable or disable | ne interest of performance, it is<br>e individual syslogs in <u>Configural</u> | advised to disable the redundant :<br>tion > Device Management > Logo | syslogs as the same<br><u>jing &gt; Syslog Setup</u> . |
| < III >                                                                                    | Disable redundant syslog messages                                                            | Show Redundant Syslog Messages                                                              |                                                                                |                                                                       |                                                        |
| Device Setup                                                                               |                                                                                              |                                                                                             |                                                                                |                                                                       |                                                        |
| Firewall                                                                                   |                                                                                              |                                                                                             |                                                                                |                                                                       |                                                        |
| Remote Access VPN                                                                          |                                                                                              |                                                                                             |                                                                                |                                                                       |                                                        |
| Site-to-Site VPN                                                                           |                                                                                              |                                                                                             |                                                                                |                                                                       |                                                        |
| Device Management                                                                          |                                                                                              | Ann                                                                                         | Reset                                                                          |                                                                       |                                                        |
| *                                                                                          |                                                                                              | 7,455                                                                                       | ,                                                                              |                                                                       |                                                        |
|                                                                                            |                                                                                              |                                                                                             | admin                                                                          | 15 😡 🛃                                                                | 12/12/12 4:40:17 PM UTC                                |

- 4. Do the following:
  - a. In the Template Timeout Rate field, define the frequency that template updates will be sent from the ASA.
    - We recommend setting this value to 5 minutes or less. In the example below, a template update will occur every 10 minutes.
  - b. In the Flow Update Interval field, define the frequency that status updates for long-lived flows will be sent from ASA.
    - We recommend setting this value to 1 minute.
  - c. Select the "Delay transmission of flow creation events for short-lived flows" check box.
  - d. In the Delay By field, type **60** to set the amount of time that records are held in cache to 60 seconds. This value matches the recommended Active Timeout value and causes the following to occur:
    - Reduces the number of flow events exported from the ASA.
    - Reduces the licensing implications without significantly changing data reporting.

If the "Delay transmission of flow creation events for short-lived flows" check box is selected, and the flow expires before 60 seconds after the flow creation event, then only one record will be sent (rather than one sent for flow creation and one sent for teardown).

Please contact your Cisco ASA support team if specific concerns about performance implications exist in your environment.

| File View Too | ls Wizards Wir                           | ndow Help                                                                    |                                     |                                         | Type topic to search                 | © ululu                                  |
|---------------|------------------------------------------|------------------------------------------------------------------------------|-------------------------------------|-----------------------------------------|--------------------------------------|------------------------------------------|
| Home 🖧 Cor    | nfiguration 🔯 Mor                        | itoring 🔚 Save 🔇 Refresh 🔇 Bacl                                              | k 🜔 Forward 🧳 Help                  |                                         |                                      | CISCO                                    |
| Device Manag  | gement 🗗 🗜                               | Configuration > Device Managemen                                             | it > Logging > <u>NetFlow</u>       |                                         |                                      |                                          |
| 🚆 🕀 🌈 Managen | nent Access                              | Configure NetFlow settings. NetFlow is u                                     | used to export information about th | e progression of a flow of packets from | start to finish.                     |                                          |
| System I      | mage/Configuratio                        | Template Timeout Rate: 10 minu                                               | ites                                |                                         |                                      |                                          |
| E-Mai         | il Setup                                 | Flow Update Interval: 1 minu                                                 | ites                                |                                         |                                      |                                          |
| Event         | Lists                                    | Delay transmission of flow creation                                          | events for short-lived flows        |                                         |                                      |                                          |
| Rate          | Limit                                    | Delay By: 60 seconds                                                         |                                     |                                         |                                      |                                          |
| Syslo         | g Servers                                |                                                                              |                                     |                                         |                                      |                                          |
| SMTP          | y Setup                                  | Collectors                                                                   |                                     |                                         |                                      |                                          |
|               | ow<br>all-Homo                           | Specify up to five collectors to which<br>> Firewall > Service Policy Rules. | NetFlow packets will be sent. You   | can then match NetFlow events with the  | collectors by defining a global serv | vice policy rule in <u>Configuration</u> |
| 🕀 🎆 Users/AA  | VA III III III III III III III III III I |                                                                              |                                     |                                         |                                      |                                          |
| E Certificat  | e Management                             | IP Address of Hostname                                                       | Interface                           | Port                                    | Add                                  |                                          |
| 🕀 🚜 DNS       |                                          | .1.108                                                                       | OUTSIDE                             | 5555                                    | Edit                                 |                                          |
| 🗄 🐯 Advance   | d                                        | .3.97                                                                        | OUTSIDE                             | 2055                                    |                                      |                                          |
|               |                                          | .11.22                                                                       | OUTSIDE                             | 2056                                    | Delete                               |                                          |
|               |                                          | .11.21                                                                       | OUTSIDE                             | 2055                                    |                                      |                                          |
|               |                                          |                                                                              |                                     |                                         | -                                    |                                          |

5. Click Add. The Add NetFlow Collector dialog opens.

| 🖆 Add NetFlow Collector |              |  |  |  |  |
|-------------------------|--------------|--|--|--|--|
| Interface:              | management 🔹 |  |  |  |  |
| IP Address or Hostname: | · · · · ·    |  |  |  |  |
| UDP Port:               |              |  |  |  |  |
| ОК                      | Cancel Help  |  |  |  |  |

- 6. Complete the fields as specified below:
  - In the Interface field, click the drop-down arrow to define which interface on the ASA will send NetFlow data to the Flow Collector.
  - In the IP Address or Hostname field, type the IP address of the Flow Collector that will receive data from the ASA.
  - In the UDP Port field, type the port number that will be used to forward NetFlow.
- 7. Click **OK**. The Netflow page opens with the new Flow Collector information shown in the Collectors section.
- 8. For performance reasons, we recommend that you clear the "Disable redundant syslog messages" check box. However, you should review any specific performance concerns you have with your Cisco support team.

| NetFlow                                                                                                    | Specify up to five collectors to which                                                                     | NetFlow packets will be sent. You                                                                         | can then match NetFlow eve                                                   | ents with the coll                            | ectors by defin                              | ing a global service (                                           | policy rule in <u>Configuratior</u>           |
|----------------------------------------------------------------------------------------------------|----------------------------------------------------------------------------------------------------|----------------------------------------------------------------------------------------------------|------------------------------------------------------------------------------|-----------------------------------------------|----------------------------------------------|------------------------------------------------------------------|-----------------------------------------------|
| Smart Call-Home                                                                                                    | > Firewall > Service Policy Rules.                                                                         |                                                                                                    |                                                                              |                                               |                                              |                                                                  |                                               |
| Certificate Management                                                                                                    | IP Address of Hostname                                                                                     | Interface                                                                                                 | Port                                                                         |                                               | Add                                          |                                                                  |                                               |
| DNS                                                                                                    | .1.108                                                                                                    | OUTSIDE                                                                                                   |                                                                              | 5555                                          | r die                                        | -<br>-                                                           |                                               |
| Advanced                                                                                                    | .3.97                                                                                                    | OUTSIDE                                                                                                   |                                                                              | 2055                                          | Edit                                         |                                                                  |                                               |
|                                                                                                    | .11.22                                                                                                    | OUTSIDE                                                                                                   |                                                                              | 2056                                          | Delete                                       |                                                                  |                                               |
|                                                                                                    | .11.21                                                                                                    | OUTSIDE                                                                                                   |                                                                              | 2055                                          |                                              | 5                                                                |                                               |
|                                                                                                    |                                                                                                    |                                                                                                    |                                                                              |                                               |                                              |                                                                  |                                               |
|                                                                                                    |                                                                                                    |                                                                                                    |                                                                              |                                               |                                              |                                                                  |                                               |
|                                                                                                    | L                                                                                                    |                                                                                                    |                                                                              |                                               |                                              |                                                                  |                                               |
|                                                                                                    | Redundant Suclea Massages                                                                                  |                                                                                                    |                                                                              |                                               |                                              |                                                                  |                                               |
|                                                                                                    | Redundant Syslog Messages                                                                                  |                                                                                                    |                                                                              |                                               |                                              |                                                                  |                                               |
|                                                                                                    | Redundant Syslog Messages<br>Enabling NetFlow to export flow infor                                         | rmation makes some syslogs redu                                                                           | dant. In the interest of perfo                                               | ormance, it is ad                             | vised to disable                             | e the redundant syste                                            | ogs as the same                               |
|                                                                                                    | Redundant Syslog Messages<br>Enabling NetFlow to export flow infor<br>information is exported through NetF | rmation makes some syslogs redur<br>Tow. You will still be able to enable                                 | idant. In the interest of perfo                                              | ormance, it is ad<br>s in <u>Configuratio</u> | vised to disable<br>n > Device Mar           | e the redundant system<br>the redundant system agement > Logging | ogs as the same<br>> Syslog Setup.            |
|                                                                                                    | Redundant Syslog Messages<br>Enabling NetFlow to export flow infor<br>information is exported through NetF | rmation makes some syslogs redur<br>Tow. You will still be able to enable                                 | idant. In the interest of perfo<br>or disable individual syslog:             | ormance, it is ad<br>s in <u>Configuratio</u> | vised to disable<br>n > Device Mar           | e the redundant system<br>the redundant system                   | ogs as the same<br>> <u>Syslog Setup</u> .    |
|                                                                                                    | Redundant Syslog Messages<br>Enabling NetFlow to export flow infor<br>information is exported through NetF | rmation makes some syslogs redur<br>low. You will still be able to enable<br>esShow Redundant Syslog N    | idant. In the interest of perfo<br>or disable individual syslog:             | ormance, it is ad<br>s in <u>Configuratio</u> | vised to disable<br>n > Device Mar           | e the redundant syslo<br>agement > Logging                       | ogs as the same<br><u>&gt; Syslog Setup</u> . |
|                                                                                                    | Redundant Syslog Messages<br>Enabling NetFlow to export flow infor<br>information is exported through NetF | rmation makes some syslogs redur<br>low. You will still be able to enable<br>Show Redundant Syslog N      | idant. In the interest of perfo<br>or disable individual syslog:<br>lessages | ormance, it is ad<br>s in <u>Configuratio</u> | vised to disable<br>n > Device Mar           | e the redundant syste<br>agement > Logging                       | ogs as the same<br><u>&gt; Syslog Setup</u> . |
| Device Setun                                                                                                    | Redundant Syslog Messages<br>Enabling NetFlow to export flow infor<br>information is exported through NetF | rmation makes some syslogs redur<br>low. You will still be able to enable<br>some Show Redundant Syslog N | dant. In the interest of perfo<br>or disable individual syslog:<br>lessages  | ormance, it is ad<br>s in <u>Configuratio</u> | vised to disable<br>n > Device Mar           | e the redundant sysle<br>nagement > Logging                      | ogs as the same<br>> Syslog Setup.            |
| ∭ ▶<br>Device Setup                                                                                                    | Redundant Syslog Messages<br>Enabling NetFlow to export flow information is exported through NetF          | rmation makes some syslogs redu<br>Flow. You will still be able to enable<br>Show Redundant Syslog M      | idant. In the interest of perfe<br>or disable individual syslog:<br>lessages | ormance, it is ad<br>s in <u>Configuratio</u> | vised to disable<br>n > Device Mar           | e the redundant sysk<br>nagement > Logging                       | ogs as the same<br>≥ Syslog Setup.            |
| U Device Setup                                                                                                    | Redundant Syslog Messages<br>Enabling NetFlow to export flow infor<br>information is exported through NetF | rmation makes some syslogs redur<br>low. You will still be able to enable<br>Show Redundant Syslog N      | idant. In the interest of perfo<br>or disable individual syslog:<br>lessages | ormance, it is ad<br>s in <u>Configuratio</u> | vised to disable<br><u>n &gt; Device Mar</u> | e the redundant sysl<br>nagement > Logging                       | ogs as the same<br><u>&gt; Syslog Setup</u> . |
| III ►<br>Device Setup<br>G Firewall                                                                                                    | Redundant Syslog Messages<br>Enabling NetFlow to export flow infor<br>information is exported through NetF | mation makes some syslogs redu<br>ilow. You will still be able to enable                                  | dant. In the interest of perfo<br>or disable individual syslog:<br>iessages  | ormance, it is ad<br>s in <u>Configuratio</u> | vised to disable<br>n > Device Mar           | e the redundant sysk<br>aagement > Logging                       | ogs as the same<br>> Syslog Setup.            |
| Device Setup<br>Firewall                                                                                                    | Redundant Syslog Messages<br>Enabling NetFlow to export flow infor<br>information is exported through NetF | rmation makes some syslogs redu<br>Flow. You will still be able to enable<br>Show Redundant Syslog N      | idant. In the interest of perfo<br>or disable individual syslog:<br>lessages | prmance, it is ad                             | vised to disable                             | e the redundant sysk<br>aagement > Logging                       | ogs as the same<br><u>&gt; Syslog Setup</u> . |
| Device Setup                                                                                                    | Redundant Syslog Messages<br>Enabling NetFlow to export flow infor<br>information is exported through NetF | rmation makes some syslogs redu<br>iow. You will still be able to enable<br>Show Redundant Syslog N       | idant. In the interest of perfo<br>or disable individual syslog:<br>lessages | ormance, it is ad                             | vised to disable                             | e the redundant sysk                                             | ogs as the same<br><u>&gt; Syslog Setup</u> . |
| Device Setup<br>Firewall<br>Cereice Setup<br>Engrewall<br>Cereice Setup<br>Setup<br>Setup | Redundant Syslog Messages<br>Enabling NetFlow to export flow infor<br>information is exported through NetF | rmation makes some syslogs redu<br>ilow. You will still be able to enable                                 | idant. In the interest of perfo<br>or disable individual syslog:<br>lessages | ormance, it is ad                             | vised to disable                             | e the redundant sysic<br>agement > Logging                       | ogs as the same<br>> <u>Syslog Setup</u> .    |
| Evice Setup Erewall Eemote Access VPN Site-to-Site VPN Device VPN                                                                                                    | Redundant Syslog Messages<br>Enabling NetFlow to export flow infor<br>information is exported through NetF | rmation makes some syslogs redu<br>iow. You will still be able to enable<br>Show Redundant Syslog N       | idant. In the interest of perfe<br>or disable individual syslog:<br>tessages | ormance, it is ad                             | vised to disable                             | e the redundant sysk<br>lagement > Logding                       | ogs as the same<br>≥ Syslog Setup.            |
| III   Device Setup   Firewall   Emote Access VPN   Site-to-Site VPN   Device Management                                                                                                    | Redundant Syslog Messages<br>Enabling NetFlow to export flow infor<br>information is exported through NetF | rmation makes some syslogs redu<br>ilow. You will still be able to enable                                 | dant. In the interest of perfo<br>or disable individual syslog:<br>iessages  | ormance, it is ad                             | vised to disable                             | e the redundant sysle<br>agement > Logging                       | ogs as the same<br><u>&gt; Sysloq Setup</u> . |

9. Go to "Configure NetFlow Creation Criteria" next in this guide.

## Configure NetFlow Creation Criteria

Complete the following steps to define the criteria for creating NetFlow events that can be exported to the previously defined Flow Collector.

- 1. At the bottom of the left navigation pane, click **Firewall**.
- 2. In the tree in the left navigation pane, click **Service Policy Rules** to display that page.

| File View Tools Wizards Win    | dow Help            |               |            |                |                 |                |      | Look For:                             |       | G01111                                                                                                    | du -    |
|--------------------------------|---------------------|---------------|------------|----------------|-----------------|----------------|------|---------------------------------------|-------|----------------------------------------------------------------------------------------------------|---------|
| Hom Configuration Moni         | itoring 🔚 Save 🌘    | Refresh 🕻     | 🕽 Back 🤇   | )Forward 🦓     | Help            |                |      |                                       |       | CISC                                                                                                    | 0       |
| Firewall 🗗 म                   | Configuration >     | Firewall > Se | rvice Poli | <u>y Rules</u> |                 |                |      |                                       |       | Addresses Services Time Ranges                                                                                                    |         |
| Access Rules                   | 🗣 Add 📲 🖬 Edit      | 📋 Delete 🛛 🤊  | 4 8        | 🛍 🏥 - 🛛 🔍 Fin  | d 🖽 Diagram 🕰 F | Packet Trace   |      |                                       |       | Addresses d                                                                                                    | φ×      |
| Service Policy Rules           | Traffic Classificat | ion           |            |                |                 |                |      |                                       |       | Add - 🖉 Edit 🔟 Delete   Q, Where U                                                                                                    | Jsed    |
| Filter Rules                   | Name                | # Enabled     | Match      | Source         | Destination     | Service        | Time | Rule Actions                          | Descr | Filter: Filte                                                                                                    | r Clear |
| Public Servers                 | Global: Policy:     | alobal policy | materi     | 000.00         | 0 COUNTOURN     | 0011100        |      |                                       |       | Name                                                                                                    |         |
| Threat Detection               | inspection          | 5             | Match      | 🇆 any          | 🇆 any           | 🔍 default-insp |      | Q Inspect ESMTP                       |       | IPv4 Network Objects                                                                                                    |         |
| Objects Unified Communications |                     |               |            |                |                 |                |      | Inspect FTP (12 more inspect actions) |       | - In any - In a second second |         |
| Advanced                       | global-class        | 1 🗸           | 🕒 Match    | 🧼 any          | any             | æ> ip          |      | Send all flow events                  |       | VLAN21-1-network/24                                                                                                    |         |
|                                |                     |               |            |                |                 |                |      |                                       |       | VLAN22-network/24                                                                                                    |         |
|                                |                     |               |            |                |                 |                |      |                                       |       | VLAN23-1-network/24                                                                                                    | _       |
|                                |                     |               |            |                |                 |                |      |                                       |       | IPv6 Network Objects                                                                                                    |         |
|                                |                     |               |            |                |                 |                |      |                                       |       | Law any                                                                                                    |         |
|                                |                     |               |            |                |                 |                |      |                                       |       |                                                                                                    |         |
|                                |                     |               |            |                |                 |                |      |                                       |       |                                                                                                    |         |
|                                |                     |               |            |                |                 |                |      |                                       |       |                                                                                                    |         |
|                                |                     |               |            |                |                 |                |      |                                       |       |                                                                                                    |         |
|                                |                     |               |            |                |                 |                |      |                                       |       |                                                                                                    |         |
|                                |                     |               |            |                |                 |                |      |                                       |       |                                                                                                    |         |
|                                |                     |               |            |                |                 |                |      |                                       |       |                                                                                                    |         |
| 0                              |                     |               |            |                |                 |                |      |                                       |       |                                                                                                    |         |
| Device Setup                   |                     |               |            |                |                 |                |      |                                       |       |                                                                                                    |         |
| Firewall                       |                     |               |            |                |                 |                |      |                                       |       |                                                                                                    |         |
| Remote Access VPN              |                     |               |            |                |                 |                |      |                                       |       |                                                                                                    |         |
| Cite to Cite 1/04              |                     |               |            |                |                 |                |      |                                       |       |                                                                                                    |         |
|                                | •                   |               |            |                |                 |                |      |                                       | Þ     |                                                                                                    |         |
| Device Management              |                     |               |            |                |                 |                |      |                                       |       |                                                                                                    |         |
| ş                              |                     |               |            | Ap             | oply Re         | set            |      |                                       |       |                                                                                                    |         |
|                                |                     |               |            |                |                 |                |      | admin 15                              |       | 8/20/12 2:58:45                                                                                                    | РМ ИТС  |

3. In the tool bar, click **Add**. The Add Service Policy Rule Wizard: Service Policy page opens.

| 付 Add Service Poli                                                                                                    | cy Rule Wizard - Service Policy                                                                                                    |  |  |  |  |  |
|----------------------------------------------------------------------------------------------------|----------------------------------------------------------------------------------------------------|--|--|--|--|--|
| Adding a new service policy rule requires three steps:<br>Step 1: Configure a service policy.<br>Step 2: Configure the traffic classification criteria for the service policy rule.<br>Step 3: Configure actions on the traffic classified by the service policy rule. |                                                                                                    |  |  |  |  |  |
| Create a Service Poli                                                                                                    | cy and Apply To:                                                                                                    |  |  |  |  |  |
| Only one service p<br>you can add a nev                                                                                                    | olicy can be configured per interface or at global level. If a service policy already exists, then<br>v rule into the existing service policy. Otherwise, you can create a new service policy. |  |  |  |  |  |
| Interface:                                                                                                    | Net23 - (create new service policy)                                                                                                    |  |  |  |  |  |
| Policy Name:                                                                                                    | Net23-policy                                                                                                    |  |  |  |  |  |
| Description:                                                                                                    |                                                                                                    |  |  |  |  |  |
| Olobal - applie                                                                                                    | s to all interfaces                                                                                                    |  |  |  |  |  |
| Policy Name:                                                                                                    | global_policy *                                                                                                    |  |  |  |  |  |
| Description:                                                                                                    |                                                                                                    |  |  |  |  |  |
| *Only one service                                                                                                    | policy is allowed. Existing service policy names cannot be changed.                                                                                                    |  |  |  |  |  |
|                                                                                                    | < Back Next > Cancel Help                                                                                                    |  |  |  |  |  |

4. We recommend that you select the "Global – applies to all interfaces" option to allow the collection of NetFlow statistics for all ASA interfaces and to make the most use of the ASA firewall's NetFlow logging capability.

You can select specific interfaces to limit flow output and logging.

5. Click **Next**. The Add Service Policy Rule Wizard: Traffic Classification Criteria page opens.

| 🖆 Add Service Policy Rule Wizard - Traffic Classification Criteria                                                                                           |
|----------------------------------------------------------------------------------------------------|
| Create a new traffic class: NetFlow Monitor                                                                                                    |
| Description (optional):                                                                                                    |
| Traffic Match Criteria                                                                                                    |
| Default Inspection Traffic                                                                                                    |
| Source and Destination IP Address (uses ACL)                                                                                                    |
| Tunnel Group                                                                                                    |
| TCP or UDP Destination Port                                                                                                    |
| RTP Range                                                                                                    |
| IP DiffServ CodePoints (DSCP)                                                                                                    |
| IP Precedence                                                                                                    |
| Any traffic                                                                                                    |
| O Add rule to existing traffic class: global-class ▼                                                                                                    |
| Rule can be added to an existing class map if that class map uses access control list (ACL) as its traffic<br>match criterion.                               |
| Use class-default as the traffic class.                                                                                                    |
| If traffic does not match a existing traffic class, then it will match the class-default traffic class.<br>Class-default can be used in catch all situation. |
| < Back Next > Cancel Help                                                                                                    |

- 6. Do the following:
  - Select the "Create a new traffic class" option.
  - In the "Create a new traffic class" field, type NetFlow Monitor.
  - Select the Any traffic check box to monitor all traffic types traversing the selected interfaces.
- 7. Click **Next**. The Add Service Policy Rule Wizard: Rule Actions page opens.

| Add Service Policy Rule    | Wizard - Rule A   | ctions                  |   |
|----------------------------|-------------------|-------------------------|---|
| Protocol Inspection Connec | tion Settings Qos | NetFlow User Statistics |   |
| CTIQBE                     |                   |                         |   |
| DCERPC                     | Configure         |                         |   |
| DNS                        | Configure         |                         |   |
| ESMTP                      | Configure         |                         |   |
| FTP                        | Configure         |                         |   |
| H.323 H.225                | Configure         |                         | Ξ |
| H.323 RAS                  | Configure         |                         |   |
| HTTP                       | Configure         |                         |   |
| ICMP                       |                   |                         |   |

8. Click the **NetFlow** tab.

| 🔂 Ad | d Service Policy Rule Wizard - Rule Actions                         |               |                     | X       |  |  |
|------|---------------------------------------------------------------------|---------------|---------------------|---------|--|--|
| Prot | Protocol Inspection Connection Settings Qos NetFlow User Statistics |               |                     |         |  |  |
|      | Match NetFlow events with any of configured NetFlow                 | / collectors. |                     |         |  |  |
|      | Flow Event Type                                                     | Collectors    | Add                 |         |  |  |
|      |                                                                     |               | Edit                |         |  |  |
|      |                                                                     |               | Delete              | e       |  |  |
|      |                                                                     |               |                     |         |  |  |
|      |                                                                     |               |                     |         |  |  |
|      |                                                                     |               |                     |         |  |  |
|      |                                                                     |               |                     |         |  |  |
|      |                                                                     |               |                     |         |  |  |
|      |                                                                     |               |                     |         |  |  |
|      |                                                                     |               |                     |         |  |  |
|      |                                                                     |               |                     |         |  |  |
|      |                                                                     |               |                     |         |  |  |
|      |                                                                     |               |                     |         |  |  |
|      |                                                                     |               |                     |         |  |  |
|      |                                                                     |               |                     |         |  |  |
|      |                                                                     |               |                     |         |  |  |
|      |                                                                     |               | < Back Finish Cance | el Help |  |  |

9. Click Add. The Add Flow Event dialog opens.

| <b>1</b> | Add Flow Event         |          | X      |
|----------|------------------------|----------|--------|
| Flo      | ow Event Type: 🕘 All 🔻 |          |        |
| Co       | llectors               |          |        |
|          | Collector              | Send     | Manage |
|          | .1.108                 | <b>V</b> |        |
|          | .3.97                  |          |        |
|          | .11.22                 |          |        |
|          | .11.21                 |          |        |
|          |                        |          |        |
|          |                        |          |        |
|          | OK Ca                  | ncel     | Help   |

- 10. Do the following:
  - In the Flow Event Type field, click the drop-down arrow and select **All**. This specifies that all types of NSEL records will be generated by the Cisco ASA.
  - In the Collectors section, select the check box that corresponds to the IP address of the Flow Collector configured earlier.
- 11. Click **OK**. The Service Policy Rules page opens showing the new service policy.

| m~                | mannen         |               | _^^^~        | Martin and Constant Charles and Charles and Charles an |
|-------------------|----------------|---------------|--------------|----------------------------------------------------------------------------------------------------|
| 🗄 🐻 Advanced      | global-class 1 | 🕒 Match 🧇 any | 🧼 any 💷 ip   | VLAN21-1-network/24                                                                                                    |
|                   | global-class1  | 🕒 Match 🧇 any | 🏟 any 🔹 🛪 an | Representation of the second second s |
|                   |                |               |              | VLAN23-1-network/24                                                                                                    |
|                   |                |               |              | .1.23                                                                                                    |
|                   |                |               |              | IPv6 Network Objects                                                                                                    |
|                   |                |               |              | any 🌑 🥎 any                                                                                                    |
|                   |                |               |              |                                                                                                    |
|                   |                |               |              |                                                                                                    |
|                   |                |               |              |                                                                                                    |
|                   |                |               |              |                                                                                                    |
|                   |                |               |              |                                                                                                    |
|                   |                |               |              |                                                                                                    |
|                   |                |               |              |                                                                                                    |
| A Device Setup    |                |               |              |                                                                                                    |
|                   |                |               |              |                                                                                                    |
| Firewall          |                |               |              |                                                                                                    |
| Remote Access VPN |                |               |              |                                                                                                    |
| Site-to-Site VPN  |                |               |              |                                                                                                    |
| Device Management | •              |               | 4            |                                                                                                    |
|                   |                |               |              |                                                                                                    |
| ×                 |                | Apply Reset   |              |                                                                                                    |
|                   |                | ad            | min 15       | 8/21/12 2:33:02 PM UTC                                                                                                    |

12. Click Apply.

# **Contacting Support**

If you need technical support, please do one of the following:

- Contact your local Cisco Partner
- Contact Cisco Support
- To open a case by web: http://www.cisco.com/c/en/us/support/index.html
- To open a case by email: tac@cisco.com
- For phone support: 1-800-553-2447 (U.S.)
- For worldwide support numbers: https://www.cisco.com/c/en/us/support/web/tsd-cisco-worldwide-contacts.html

# **Copyright Information**

Cisco and the Cisco logo are trademarks or registered trademarks of Cisco and/or its affiliates in the U.S. and other countries. To view a list of Cisco trademarks, go to this URL: <u>https://www.cisco.com/go/trademarks</u>. Third-party trademarks mentioned are the property of their respective owners. The use of the word partner does not imply a partnership relationship between Cisco and any other company. (1721R)